# **TEST DU DOSSIER D'INSCRIPTION ET SA BROCHURE EN LIGNE**

Une fois le dossier d'inscription du concours ou de l'examen créé (document word) sur « G »

# et à partir du logiciel ALLIANCE :

#### 1)Ouverture de la session :

- configuration
- récupérer les paramètres centralisés (synoptique)
- paramétrer la session (dates, postes etc ....)
- Paramétrage 
  envoi vers inscription internet
- 👁 OK
- 👁 Un moment SVP
- Enregistrer
- 📽 sortir.

## 2) Envoi de la Brochure sur internet (« Brochure » préinscription dans la session)sur Internet:

- configuration
- gestion internet
- sélectionner le concours dans la liste (ou le créer) en insérant les dates d'inscription (début, fin et clôture)
- 🕿 cliquer sur modifier (petit icône main+liste) 🚺 dans Le cadre SESSION

IRL Brochure taper brochure (EXEMPLE : AT1C brochure.pdf)

- Fichier à envoyer aller chercher la brochure dans « G » :
- emploi concours
- concours
- session
- concours
- inscription
- « Brochure » (celle en fichier pdf) brochure.pdf

☞cliquer s/(petit icône main+liste)

- puis OK (petit fénêtre qui s'affiche)
- 👁 Valider

## 3) TEST ET INSERTION DU DOSSIER SUR INTERNET (au préalable vous aurez

attendre un peu

mentionner « spécimen » sur le dossier d'inscription) :

- configuration
- gestion internet
- Sélectionner à nouveau le concours ou l'examen (modifier la date de début seulement des inscriptions en mettant la date du jour du test)

Dans le cadre « EPREUVE » TAPER l'intitulé complet du concours ou examen » (intitulé qui figurera dans la préinscription)

| 🕿 cliquer dans le cadre TYPE sur l'icône « modifier » | examen ou pour les concours le faire individuellement |
|-------------------------------------------------------|-------------------------------------------------------|
| (interne, externe, 3V)                                |                                                       |

URL modèle : taper un petit non du concours ou de l'examen - : exemple AT1C EXAM 2016.doc

fichier à envoyer : aller chercher votre dossier sur le « G »

cliquer sur le petit symbole à côté de la fenêtre (devient bleu)
 valider

- recommencer l'opération pour toutes les voies de concours
- Fermer le logiciel alliance

Aller sur internet – préinscription, tester les 3 dossiers (int ; ext ; et 37ME Voie) ou examen- les imprimer et fermer Internet RAPIDOS

Après vérification e tous les signets, remettre la bonne date de début d'inscription sur Alliance pour ne pas que les candidats se préinscrivent, enlever « spécimen » sur les dossiers et refaire l'oprération ci-dessus « 3 ».
 Pour retourner sur Internet pour vérifier que la préinscription n'est plus activée ( le dossier sera en ligne le jour « J » à Oh00 (soit minuit).